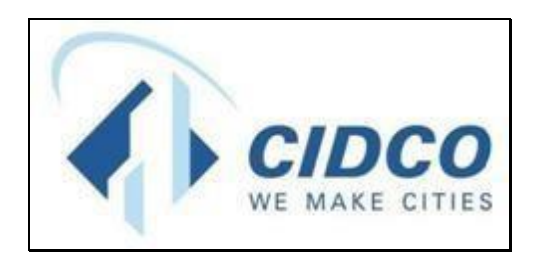

## **Help File for Online Appeal**

## CITY AND INDUSTRIAL DEVELOPMENT CORPORATION

https://cidco.nivarakendra.in/App/applicantLandingPage

Powered by: Probity Soft Pvt. Ltd.

Page 1

### **Table of Contents**

| 1)  | Common Steps                        | 3    |
|-----|-------------------------------------|------|
| 2)  | Aadhar PAN Spouse                   | 6    |
| 3)  | Disability Certificate              | 7    |
| 4)  | Journalist (JR)                     | 8    |
| 5)  | Affidavit D Discrepancy             | 9    |
| 6)  | Ex-Serviceman / Serving Certificate | . 10 |
| 7)  | PMAY Registration Proof             | . 12 |
| 8)  | Personal Manager Certificate        | . 12 |
| 9)  | APMC Registration Certificate       | . 13 |
| 10) | Identity Age Proof                  | . 14 |
| 11) | Category Proof                      | . 15 |
| 12) | Income Details                      | . 17 |
| 13) | Domicile Certificate                | . 21 |
| 14) | Affidavit B                         | . 21 |
| 15) | Affidavit C                         | . 22 |

#### 1) Common Steps

1. Click on **Login** button.

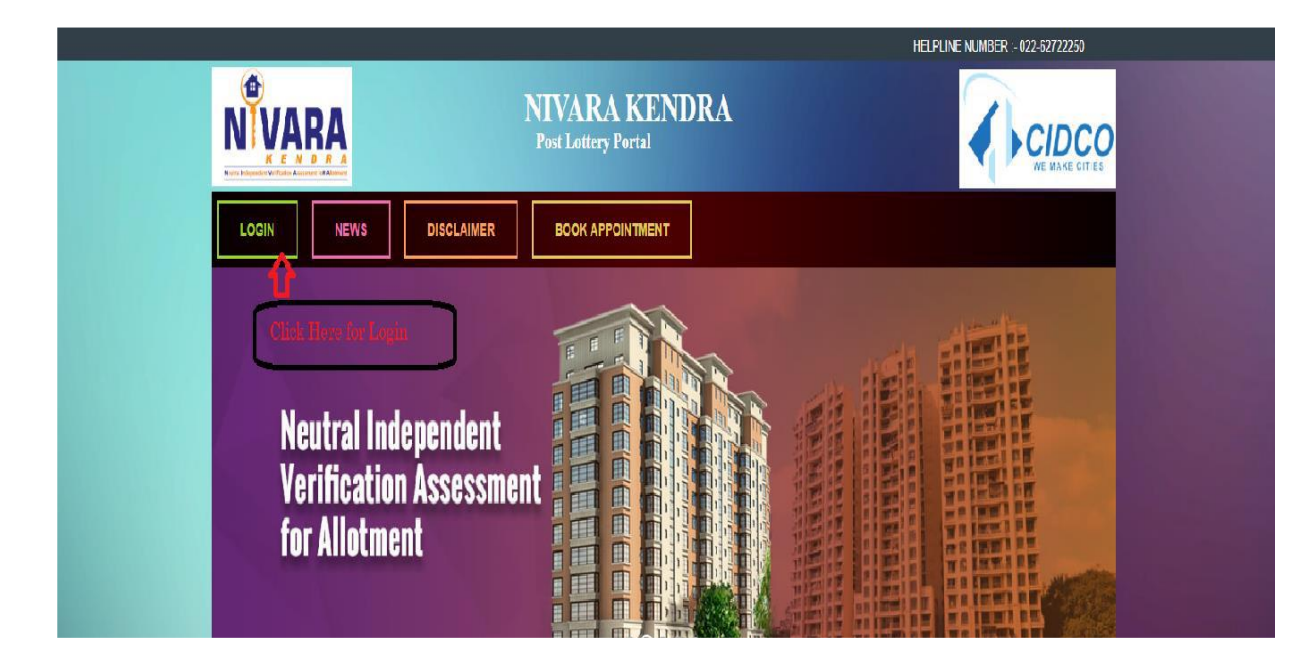

2. Enter your **Application Number** and **Verification Code** same as mentioned in the box.

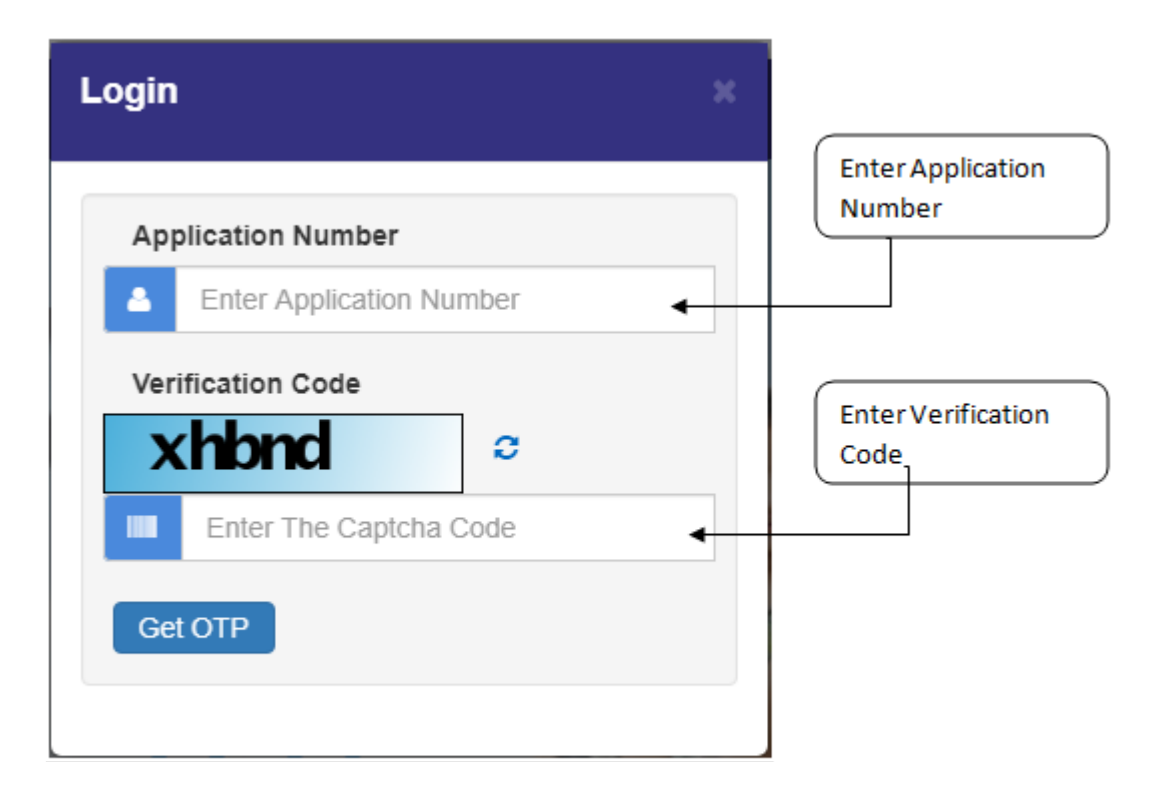

3. After entering application number and verification code, click on **Get OTP** button.

| Login                    | × |
|--------------------------|---|
| Application Number       |   |
| Verification Code        |   |
| 2mcbk 2mcbk              |   |
| Get OTP Click on Get OTP |   |

4. Enter **One Time Password (OTP)** received on your registered Mobile Number and click on **Login** button.

|                       | Login                                                                                                    | × |                                                           |
|-----------------------|----------------------------------------------------------------------------------------------------|---|-----------------------------------------------------------|
| Click on Login button | Application Number          Image: Application Number         Image: Application Number         Image: Applicati |   | Enter OTP received on<br>your registered<br>mobile number |

**5.** Click on **My Application** for further process.

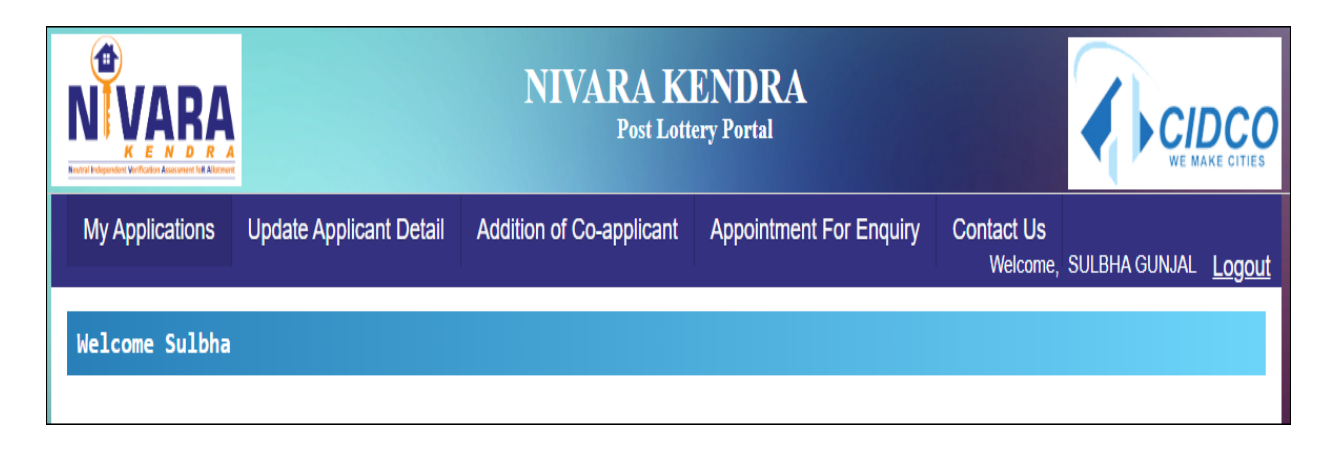

6. Click on Appeal Document Verify button against the application number.

|                       |                |              | NIVAR<br>P                                                                                                    | A KEN     | NDRA<br>Portal                                                                                                 |                 |                                     |
|-----------------------|----------------|--------------|----------------------------------------------------------------------------------------------------|-----------|----------------------------------------------------------------------------------------------------|-----------------|-------------------------------------|
| My Application        | ons Update Ap  | plicant Deta | il Addition of Co-app                                                                                                    | olicant A | ppointment For Enquiry                                                                                         | Contact Us<br>v | /elcome, SULBHA <u>Logo</u>         |
| Applications          |                |              |                                                                                                    |           |                                                                                                    |                 |                                     |
| Application<br>Number | Applicant Name | Category     | Flat                                                                                                    | Status    | Detail                                                                                                    | Remark          | Action                              |
| 3190XXXXXX            | SULBHA         | PH           | Flat - E04,0,7<br>Scheme - S-<br>36_TALOJA_P1(EWS)-<br>S-36, TALOJA, PLOT<br>NO.1 (EWS)MASS<br>HOUSING SCHEME<br>(DRAW_WINNER) | Rejected  | Disability<br>Certificate:Discrepancy,<br>PAN Card<br>Spouse:Discrepancy,<br>Aadhar Card<br>Spouse:Discrepancy |                 | Appeal Document Verify Download LOI |

7. Scroll down to Applicant Documents section.

#### 2) Aadhar PAN Spouse

#### For Aadhar Card Spouse:

- 1. Enter correct Aadhar Number of Spouse.
- 2. Click on "Choose File" button to upload scanned copy of Aadhar Card of Spouse.
- 3. Select the appropriate file from your computer/laptop.
- 4. Click on "Upload" button.
- 5. Click on "Save" button to save all the entered details.

#### For PAN Card Spouse:

- 1. Enter correct PAN Number of Spouse.
- 2. Click on "Fetch Data from API" button to fetch your PAN Card details automatically.
- 3. If data is not fetched automatically, you have to enter the details manually.
- 4. Enter First Name of Spouse as displayed on PAN Card.
- 5. Enter Middle Name of Spouse as displayed on PAN Card (Optional).
- 6. Enter Last Name of Spouse as displayed on PAN Card.
- 7. Click on "Choose File" button to upload scanned copy of PAN Card of Spouse.
- 8. Select the appropriate file from your computer/laptop.
- 9. Click on "Upload" button.
- 10. Click on "Save" button to save all the entered details.

Verify all the saved details before proceeding further. Once all details are verified, click on the "**Final Submit**" button to submit the details.

| Aadhar Card Spouse              | Andhar Card Shours *             |                           |
|---------------------------------|----------------------------------|---------------------------|
| Enter Aadhaar Number Spouse     | Choose File No file chosen Uploa | ba                        |
| Save<br>PAN Card Spouse         |                                  |                           |
| Pan Number Spouse *             |                                  |                           |
| ENTER PAN NUMBER SPOUSE         | Fetch Data from API              |                           |
| First Name as on PAN *          | Middle Name as on PAN            | Last Name as on PAN *     |
| ENTER FIRST NAME AS ON PAN      | ENTER MIDDLE NAME AS ON PAN      | ENTER LAST NAME AS ON PAN |
| PAN Card Spouse *               |                                  |                           |
| Choose File No file chosen Uplo | ad                               |                           |
|                                 |                                  |                           |
|                                 |                                  |                           |

After clicking on "**Final Submit**" button, an OTP window will be displayed. Enter the valid OTP which you will receive on your registered Mobile Number and click on the "OK" button. Your Online Appeal will be submitted successfully.

#### 3) Disability Certificate

- 1. Select "Yes" option if Barcode / Personal Identification Number is present on the Disability Certificate; else select "No" option.
- 2. Enter the Document Number given on the Disability Certificate.
- 3. Select "Yes" option if a Ramp is required; else select "No" option.
- 4. Click on "Choose File" button to upload scanned copy of Disability Certificate.
- 5. Select the appropriate file from your computer/laptop.
- 6. Click on "Upload" button.
- 7. Click on "Choose File" button to upload scanned copy of PH (Physically Handicapped) Consent Letter.

- 8. Select the appropriate file from your computer/laptop.
- 9. Click on "Upload" button.
- 10.Click on "Save" button to save all the entered details.

| Category Proof                                      |                                   |
|-----------------------------------------------------|-----------------------------------|
| # Disability Certificate                            |                                   |
| Is Barcode/Personal Identification No. p            | resent? Yes No                    |
| Document Number *                                   |                                   |
| Enter Document Number                               |                                   |
|                                                     | Disability Certificate *          |
| IS Ramp Required?                                   | Choose File No file chosen Upload |
| PH Consent Letter *                                 | Choose File No file chosen Upload |
| PH Consent Letter *                                 | Choose File No file chosen Upload |
| PH Consent Letter * Choose File No file chosen      | Choose File No file chosen Upload |
| PH Consent Letter * Choose File No file chosen Save | Upload Upload                     |

After clicking on "**Final Submit**" button, an OTP window will be displayed. Enter the valid OTP which you will receive on your registered Mobile Number and click on the "OK" button. Your Online Appeal will be submitted successfully.

#### 4) Journalist (JR)

- 1. Click on "Fetch Data from API" button to fetch all the details automatically.
- 2. Select appropriate "News Agency Name".
- 3. Enter Designation.

- 4. Enter DGIPR Certificate Number.
- 5. Click on "Choose File" button to upload scanned copy of DGIPR Certificate.
- 6. Select the appropriate file from your computer/laptop.
- 7. Click on "Upload" button.
- 8. Click on "Save" button to save all the entered details.

| alist               |                                               |                                 |
|---------------------|-----------------------------------------------|---------------------------------|
|                     |                                               |                                 |
| lata from API       |                                               |                                 |
| as on Document *    | News Agency Name *                            |                                 |
| DEEP TUKARAM JADHAV | AAJ KA SIDDHANT, SAPTAHIK, THANE $\checkmark$ |                                 |
| nation *            | Reference Number *                            | DGIPR Certificate *             |
| vare Engineer       | 12355987                                      | Choose File No file chosen Uplo |

After clicking on "**Final Submit**" button, an OTP window will be displayed. Enter the valid OTP which you will receive on your registered Mobile Number and click on the "OK" button. Your Online Appeal will be submitted successfully.

#### 5) Affidavit D Discrepancy

1. Click on "Fetch Data from API" button to fetch all the details automatically.

If no details are fetched, then follow the below steps:

- 2. Select appropriate Department.
- 3. Enter valid Designation.
- 4. Select appropriate Date of Joining.
- 5. Click on "Choose File" button to upload scanned copy of Affidavit D.

- 6. Select the appropriate file from your computer/laptop.
- 7. Click on "Upload" button.
- 8. Click on "Save" button to save all the entered details.

| Affidavit D<br>Fetch Data from API |   |                                  |
|------------------------------------|---|----------------------------------|
| Department *                       |   | Designation *                    |
| Select                             | ~ | Enter Designation                |
| Date of Joining *                  |   | Affidavit D *                    |
| Enter Date of Joining              |   | Choose File No file chosen Uploa |
|                                    |   | (m) :                            |

After clicking on "**Final Submit**" button, an OTP window will be displayed. Enter the valid OTP which you will receive on your registered Mobile Number and click on the "OK" button. Your Online Appeal will be submitted successfully.

#### 6) Ex-Serviceman / Serving Certificate

1. Click on "Fetch Data from API" button to fetch all the details automatically.

If no details are fetched, then follow the below steps:

- 2. Enter appropriate Rank.
- 3. Enter valid ID Number (Optional).
- 4. Enter valid Army Number (Optional).

- 5. Select Defence Type.
- 6. Select Service Type.
- 7. Click on "Choose File" button to upload scanned copy of Ex-Service / Serving Document.
- 8. Select the appropriate file from your computer/laptop.
- 9. Click on "Upload" button.
- 10.Click on "Save" button to save all the entered details.

| Rank*                                                            |                |               |
|------------------------------------------------------------------|----------------|---------------|
|                                                                  | ld No          | Army No       |
| Enter Rank                                                       | Enter Id No    | Enter Army No |
| Defence Type *                                                   | Service Type * |               |
| Select                                                           | ✓ Select       | Ŷ             |
| Ex-Service/Serving Document * Choose File No file chosen Up Save | oad            |               |

After clicking on "**Final Submit**" button, an OTP window will be displayed. Enter the valid OTP which you will receive on your registered Mobile Number and click on the "OK" button. Your Online Appeal will be submitted successfully.

#### 7) PMAY Registration Proof

- 1. Select appropriate Registration Type.
- 2. Enter valid PMAY Registration Number.
- 3. Select appropriate Registration Date.
- 4. Click on "Choose File" button to upload scanned copy of PMAY Registration Proof.
- 5. Select the appropriate file from your computer/laptop.
- 6. Click on "Upload" button.
- 7. Click on "Save" button to save all the entered details.

Verify all the saved details before proceeding further. Once all details are verified, click on the "**Final Submit**" button to submit the details.

| Select            | ~                       |                                                                                                    |
|-------------------|-------------------------|----------------------------------------------------------------------------------------------------|
| Document No       | Registration Date       | PMAY Registration Proof *                                                                                                    |
| Enter Document No | Enter Registration Date | Choose File No file chosen                                                                                                    |
|                   |                         | in the second second se |

After clicking on "**Final Submit**" button, an OTP window will be displayed. Enter the valid OTP which you will receive on your registered Mobile Number and click on the "OK" button. Your Online Appeal will be submitted successfully.

#### 8) Personal Manager Certificate

1. Click on "Fetch Data from API" button to fetch all the details automatically.

If no details are fetched, then follow the below steps:

2. Select appropriate Department.

- 3. Select appropriate Designation.
- 4. Select appropriate Date of Joining.
- 5. Select "Yes" option if Applicant owns a House under Employee Welfare Scheme; else select "No" option.
- 6. Click on "Choose File" button to upload scanned copy of Employee Card.
- 7. Select the appropriate file from your computer/laptop.
- 8. Click on "Upload" button.
- 9. Click on "Save" button to save all the entered details.

| Personal Manager Certificate                                           |          |                                               |                       |  |
|------------------------------------------------------------------------|----------|-----------------------------------------------|-----------------------|--|
| Fetch Data from API Department *                                       |          | Designation *                                 | Date of Joining *     |  |
| Select                                                                 | ~        | Enter Designation                             | Enter Date of Joining |  |
| Does Applicant own a House under<br>Welfare Scheme *<br>Yes No<br>Save | Employee | Employee Card *<br>Choose File No file chosen | pload                 |  |

After clicking on "**Final Submit**" button, an OTP window will be displayed. Enter the valid OTP which you will receive on your registered Mobile Number and click on the "OK" button. Your Online Appeal will be submitted successfully.

#### 9) APMC Registration Certificate

- 1. Enter Document Number.
- 2. Select appropriate Document Date.
- 3. Enter Name as displayed on APMC Certificate.

- 4. Select appropriate Issuing Authority Location.
- 5. Select appropriate Applicant Working Location.
- 6. Click on "Choose File" button to upload scanned copy of APMC Registration Certificate.
- 7. Select the appropriate file from your computer/laptop.
- 8. Click on "Upload" button.
- 9. Click on "Save" button to save all the entered details.

| PMC Registration Certificate    |        |                              |   |                                   |
|---------------------------------|--------|------------------------------|---|-----------------------------------|
| Document No *                   |        | Document Date *              |   | Name as on APMC Certificate *     |
| Enter Document No               |        | Enter Document Date          |   | Enter Name as on APMC Certificate |
| ssuing Authority Location *     |        | Applicant Working Location * |   |                                   |
| Select                          | ~      | Select                       | ~ |                                   |
| APMC Registration Certificate * | Upload |                              |   |                                   |

After clicking on "**Final Submit**" button, an OTP window will be displayed. Enter the valid OTP which you will receive on your registered Mobile Number and click on the "OK" button. Your Online Appeal will be submitted successfully.

#### **10) Identity Age Proof**

- 1. Enter Aadhaar Number.
- 2. Click on "Choose File" button to upload scanned copy of Aadhar Card.
- 3. Select the appropriate file from your computer/laptop.
- 4. Click on "Upload" button.
- 5. Click on "Save" button to save all the entered details.

|                                   | e                                                  |
|-----------------------------------|----------------------------------------------------|
|                                   |                                                    |
| Aadhar Card *                     |                                                    |
| Choose File No file chosen Upload |                                                    |
|                                   | Aadhar Card *<br>Choose File No file chosen Upload |

After clicking on "**Final Submit**" button, an OTP window will be displayed. Enter the valid OTP which you will receive on your registered Mobile Number and click on the "OK" button. Your Online Appeal will be submitted successfully.

#### 11) Category Proof

#### A) For Applicant Type - Self

- 1. Enter Name as on PAP Judgement Letter.
- 2. Select appropriate Applicant Type as "Self".
- 3. Enter Judgement Letter Document Number.
- 4. Select appropriate Judgement Letter Document Date.
- 5. Click on "Choose File" button to upload scanned copy of PAP Judgement Letter.
- 6. Select the appropriate file from your computer/laptop.
- 7. Click on "Upload" button.
- 8. Select whether the applicant "Has Applicant brought other PAP Documents?".
  - If Yes option is selected, fill the following details:
  - i. Enter Other Document Name.
  - ii. Enter Other Document Number.
  - iii. Select appropriate Other Document Date.
  - iv. Click on "Choose File" button to upload scanned copy of Other Document.
  - v. Select the appropriate file from your computer/laptop.
  - vi. Click on "Upload" button.
- 9. Click on "Save" button to save all the entered details.

| Name as on PAP Judgement Letter *               | Applicant Type *                     |                                   |
|-------------------------------------------------|--------------------------------------|-----------------------------------|
| Judgement Letter Document No *                  | Judgement Letter Document Date *     | PAP Judgement Letter *            |
| Enter Judgement Letter Document No              | Enter Judgement Letter Document Date | Choose File No file chosen Upload |
| Has Applicant brought other PAP<br>Documents? * | Other Document Name                  |                                   |
| Yes No                                          |                                      |                                   |
| Other Document No *                             | Other Document Date *                | Other Document *                  |
| Enter Other Document No                         | Enter Other Document Date            | Choose File No file chosen Upload |

After clicking on "**Final Submit**" button, an OTP window will be displayed. Enter the valid OTP which you will receive on your registered Mobile Number and click on the "OK" button. Your Online Appeal will be submitted successfully.

#### **B)** For Applicant Type – Legal Heir

- 1. Enter Name as on PAP Judgement Letter.
- 2. Select appropriate Applicant Type as "Legal Heir".
- 3. Enter Legal Heir Relationship.
- 4. Enter Judgement Letter Document Number.
- 5. Select appropriate Judgement Letter Document Date.
- 6. Click on "Choose File" button to upload scanned copy of PAP Judgement Letter.
- 7. Select the appropriate file from your computer/laptop.
- 8. Click on "Upload" button.
- 9. Enter Vanshaval Document Number.
- 10.Select appropriate Vanshaval Document Date.
- 11.Click on "Choose File" button to upload scanned copy of Vanshaval.
- 12.Select the appropriate file from your computer/laptop.
- 13.Click on "Upload" button.
- 14.Select whether the applicant "Has Applicant brought other PAP Documents?".
  - If Yes option is selected, fill the following details:

- i. Enter Other Document Name.
- ii. Enter Other Document Number.
- iii. Select appropriate Other Document Date.
- iv. Click on "Choose File" button to upload scanned copy of Other Document.
- v. Select the appropriate file from your computer/laptop.
- vi. Click on "Upload" button.
- 15. Click on "Save" button to save all the entered details.

| Vame as on PAP Judgement Letter *     | Applicant Type *                                                                                                    |  | Legal Heir Relationship *         |  |
|---------------------------------------|----------------------------------------------------------------------------------------------------|--|-----------------------------------|--|
| Enter Name as on PAP Judgement Letter | Self 🗸 Legal Heir                                                                                                    |  | Enter Legal Heir Relationship     |  |
| Judgement Letter Document No *        | Judgement Letter Document Date *                                                                                                    |  | PAP Judgement Letter *            |  |
| Enter Judgement Letter Document No    | Enter Judgement Letter Document Date                                                                                                    |  | Choose File No file chosen Upload |  |
| Vanshaval Document No *               | Vanshaval Document Date *                                                                                                    |  | Vanshaval *                       |  |
| Enter Vanshaval Document No           | Enter Vanshaval Document Date                                                                                                    |  | Choose File No file chosen Upload |  |
| Has Applicant brought other PAP       | Other Document Name *                                                                                                    |  |                                   |  |
| Documents? *                          | Enter Other Document Name                                                                                                    |  |                                   |  |
| Yes No                                |                                                                                                    |  |                                   |  |
| Other Document No *                   | Other Document Date *                                                                                                    |  | Other Document *                  |  |
|                                       | la contra de la contra de la co |  | Obsers File No file shares Upload |  |

After clicking on "**Final Submit**" button, an OTP window will be displayed. Enter the valid OTP which you will receive on your registered Mobile Number and click on the "OK" button. Your Online Appeal will be submitted successfully.

#### 12) Income Details

- 1. Select appropriate Employee type for Self Income and fill the related details.
- 2. Select appropriate Employee type for Spouse Income and fill the related details.
- 3. Click on "Save" button to save all the entered details.

| come                         |    |  |
|------------------------------|----|--|
| If Income<br>Employee type * |    |  |
| Select                       | ×. |  |
| ouse Income                  |    |  |
| Employee type *              |    |  |
| Select                       | ×  |  |

#### A) Self Income

- I) If applicant selects Employee type Govt. Employee/Private Employee:
- 1. For Salary Slip Certificate, Select "Yes" option if Salary is covered for the Year 2018-2019; else select "No" option.
- 2. For Income Tax Return, Select "Yes" option if ITR is for the Year 2018-2019; else select "No" option (Optional).

| Self Income<br>Employee type *                                                 |  |
|--------------------------------------------------------------------------------|--|
| Govt Employee/Private Employee                                                 |  |
| # Salary Slip Certificate<br>Is Salary covered for the Year 2018-2019 ? Yes No |  |
| # Income Tax Return (Optional)<br>Is ITR for the Year 2018-2019 ? Yes No       |  |

- II) If applicant selects Employee type Un-Employed/Self-Employed/Zero-Income:
- 1. For Income Certificate, Select "Yes" option if Barcode is present in the Income Certificate; else select "No" option.
- 2. For Income Tax Return, Select "Yes" option if ITR is for the Year 2018-2019; else select "No" option (Optional).

| effincome<br>Employee type *          |  |
|---------------------------------------|--|
| Un-Employed/Self-Employed/Zero-Income |  |
| # Income Certificate                  |  |
| Is Barcode present? Yes No            |  |
| # Income Tax Return (Optional)        |  |
|                                       |  |

III) If applicant selects Employee type – **Non-Working**:

- 1. Click on "Choose File" button to upload scanned copy of Non-Working Consent.
- 2. Select the appropriate file from your computer/laptop.
- 3. Click on "Upload" button.

| mployee type *             |        |  |  |
|----------------------------|--------|--|--|
| Non-Working                | ~      |  |  |
| Non Working                |        |  |  |
| Non working consent *      |        |  |  |
| Choose File No file chosen | Upload |  |  |

#### **B)** Spouse Income

- I) If applicant selects Employee type Govt. Employee/Private Employee:
- 1. For Salary Slip Certificate, Select "Yes" option if Salary is covered for the Year 2018-2019; else select "No" option.
- 2. For Income Tax Return, Select "Yes" option if ITR is for the Year 2018-2019; else select "No" option (Optional).

| Spouse Income<br>Employee type *                                         |    |
|--------------------------------------------------------------------------|----|
| Govt Employee/Private Employee                                           |    |
| # Salary Slip Certificate Is Salary covered for the Year 2018-2019 ? Yes | 10 |
| # Income Tax Return (Optional)                                           |    |
| Is ITR for the Year 2018-2019 ? Yes No                                   |    |

- II) If applicant selects Employee type Un-Employed/Self-Employed/Zero-Income:
- 1. For Income Certificate, Select "Yes" option if Barcode is present in the Income Certificate; else select "No" option.
- 2. For Income Tax Return, Select "Yes" option if ITR is for the Year 2018-2019; else select "No" option (Optional).

| Spouse Income                          |  |
|----------------------------------------|--|
| Employee type *                        |  |
| Un-Employed/Self-Employed/Zero-Income  |  |
| # Income Certificate                   |  |
| Is Barcode present? Yes No             |  |
| # Income Tax Return (Optional)         |  |
| Is ITR for the Year 2018-2019 ? Yes No |  |

III) If applicant selects Employee type – **Non-Working**:

- 1. Click on "Choose File" button to upload scanned copy of Non-Working Consent.
- 2. Select the appropriate file from your computer/laptop.
- 3. Click on "Upload" button.

| nouse Income<br>Employee type * |        |  |  |
|---------------------------------|--------|--|--|
| Non-Working                     | ~      |  |  |
| # Non Working                   |        |  |  |
| Non working consent *           |        |  |  |
| Choose File No file chosen      | Upload |  |  |
|                                 |        |  |  |

Verify all the saved details before proceeding further. Once all details are verified, click on the "**Final Submit**" button to submit the details.

After clicking on "**Final Submit**" button, an OTP window will be displayed. Enter the valid OTP which you will receive on your registered Mobile Number and click on the "OK" button. Your Online Appeal will be submitted successfully.

#### 13) Domicile Certificate

- 1. Select "Yes" option if Barcode is present in the Domicile Certificate; else select "No" option.
- 2. If "Yes" option is selected in Step 1, further select "Yes" option if Domicile Certificate is MahaOnline Certificate; else select "No" option.
- 3. Enter Document Number.
- 4. Select appropriate Document Date.
- 5. Click on "Choose File" button to upload scanned copy of Domicile Certificate.
- 6. Select the appropriate file from your computer/laptop.
- 7. Click on "Upload" button.
- 8. Click on "Save" button to save all the entered details.

Verify all the saved details before proceeding further. Once all details are verified, click on the "**Final Submit**" button to submit the details.

| omicile Certificate        |                                       |  |
|----------------------------|---------------------------------------|--|
| arcode present? 🝼 Yes 🔵 No | Is MahaOnline Certificate? 🝼 Yes 🛑 No |  |
| ocument No *               |                                       |  |
| Enter Domicile Document No | Fetch Data from API                   |  |
| ame as on Domicile *       | Domicile State *                      |  |
| Enter Name as on Domicile  | MAHARASHTRA 🗸                         |  |
| ocument Date *             | Domicile Certificate *                |  |
| nter Document Date         | Choose File No file chosen Upload     |  |
|                            |                                       |  |

After clicking on "**Final Submit**" button, an OTP window will be displayed. Enter the valid OTP which you will receive on your registered Mobile Number and click on the "OK" button. Your Online Appeal will be submitted successfully.

#### 14) Affidavit B

- 1. Enter Applicant Name.
- 2. Enter Applicant Age.
- 3. Enter Applicant Occupation.

- 4. Select "Yes" option if Gross Annual Income is within Slab (0 300000); else select "No" option
- 5. Click on "Choose File" button to upload scanned copy of Affidavit B.
- 6. Select the appropriate file from your computer/laptop.
- 7. Click on "Upload" button.
- 8. Click on "Save" button to save all the entered details.

| oplicant Name *                   | Applicant Age *     | Applicant Occupation *            |
|-----------------------------------|---------------------|-----------------------------------|
| nter Applicant Name               | Enter Applicant Age | Enter Applicant Occupation        |
|                                   |                     | Affidavit B *                     |
| ross Annual Income within Slab (0 | - 300000)? Yes No   | Choose File No file chosen Upload |
|                                   |                     |                                   |

After clicking on "**Final Submit**" button, an OTP window will be displayed. Enter the valid OTP which you will receive on your registered Mobile Number and click on the "OK" button. Your Online Appeal will be submitted successfully.

#### 15) Affidavit C

- 1. Enter Applicant Name.
- 2. Enter Applicant Age.
- 3. Enter Applicant Occupation.
- 4. Select "Yes" option if Gross Annual Income is within Slab (300001 600000); else select "No" option
- 5. Click on "Choose File" button to upload scanned copy of Affidavit C.
- 6. Select the appropriate file from your computer/laptop.
- 7. Click on "Upload" button.
- 8. Click on "Save" button to save all the entered details.

Verify all the saved details before proceeding further. Once all details are verified, click on the "**Final Submit**" button to submit the details.

| Affidavit C<br>Applicant Name *    | Applicant Age *          | Applicant Occupation *                          |
|------------------------------------|--------------------------|-------------------------------------------------|
| Enter Applicant Name               | Enter Applicant Age      | Enter Applicant Occupation                      |
| Gross Annual Income within Slab (3 | 300001 - 600000)? Yes No | Affidavit C * Choose File No file chosen Upload |

After clicking on "**Final Submit**" button, an OTP window will be displayed. Enter the valid OTP which you will receive on your registered Mobile Number and click on the "OK" button. Your Online Appeal will be submitted successfully.

# THANK YOU!!!